# Old Company Name in Catalogs and Other Documents

On April 1<sup>st</sup>, 2010, NEC Electronics Corporation merged with Renesas Technology Corporation, and Renesas Electronics Corporation took over all the business of both companies. Therefore, although the old company name remains in this document, it is a valid Renesas Electronics document. We appreciate your understanding.

Renesas Electronics website: http://www.renesas.com

April 1<sup>st</sup>, 2010 Renesas Electronics Corporation

Issued by: Renesas Electronics Corporation (http://www.renesas.com)

Send any inquiries to http://www.renesas.com/inquiry.

#### Notice

- 1. All information included in this document is current as of the date this document is issued. Such information, however, is subject to change without any prior notice. Before purchasing or using any Renesas Electronics products listed herein, please confirm the latest product information with a Renesas Electronics sales office. Also, please pay regular and careful attention to additional and different information to be disclosed by Renesas Electronics such as that disclosed through our website.
- Renesas Electronics does not assume any liability for infringement of patents, copyrights, or other intellectual property rights of third parties by or arising from the use of Renesas Electronics products or technical information described in this document. No license, express, implied or otherwise, is granted hereby under any patents, copyrights or other intellectual property rights of Renesas Electronics or others.
- 3. You should not alter, modify, copy, or otherwise misappropriate any Renesas Electronics product, whether in whole or in part.
- 4. Descriptions of circuits, software and other related information in this document are provided only to illustrate the operation of semiconductor products and application examples. You are fully responsible for the incorporation of these circuits, software, and information in the design of your equipment. Renesas Electronics assumes no responsibility for any losses incurred by you or third parties arising from the use of these circuits, software, or information.
- 5. When exporting the products or technology described in this document, you should comply with the applicable export control laws and regulations and follow the procedures required by such laws and regulations. You should not use Renesas Electronics products or the technology described in this document for any purpose relating to military applications or use by the military, including but not limited to the development of weapons of mass destruction. Renesas Electronics products and technology may not be used for or incorporated into any products or systems whose manufacture, use, or sale is prohibited under any applicable domestic or foreign laws or regulations.
- 6. Renesas Electronics has used reasonable care in preparing the information included in this document, but Renesas Electronics does not warrant that such information is error free. Renesas Electronics assumes no liability whatsoever for any damages incurred by you resulting from errors in or omissions from the information included herein.
- 7. Renesas Electronics products are classified according to the following three quality grades: "Standard", "High Quality", and "Specific". The recommended applications for each Renesas Electronics product depends on the product's quality grade, as indicated below. You must check the quality grade of each Renesas Electronics product before using it in a particular application. You may not use any Renesas Electronics product for any application categorized as "Specific" without the prior written consent of Renesas Electronics. Further, you may not use any Renesas Electronics. Renesas Electronics shall not be in any way liable for any damages or losses incurred by you or third parties arising from the use of any Renesas Electronics product for an application categorized as "Specific" or for which the product is not intended where you have failed to obtain the prior written consent of Renesas Electronics. The quality grade of each Renesas Electronics product is "Standard" unless otherwise expressly specified in a Renesas Electronics data sheets or data books, etc.
  - "Standard": Computers; office equipment; communications equipment; test and measurement equipment; audio and visual equipment; home electronic appliances; machine tools; personal electronic equipment; and industrial robots.
  - "High Quality": Transportation equipment (automobiles, trains, ships, etc.); traffic control systems; anti-disaster systems; anticrime systems; safety equipment; and medical equipment not specifically designed for life support.
  - "Specific": Aircraft; aerospace equipment; submersible repeaters; nuclear reactor control systems; medical equipment or systems for life support (e.g. artificial life support devices or systems), surgical implantations, or healthcare intervention (e.g. excision, etc.), and any other applications or purposes that pose a direct threat to human life.
- 8. You should use the Renesas Electronics products described in this document within the range specified by Renesas Electronics, especially with respect to the maximum rating, operating supply voltage range, movement power voltage range, heat radiation characteristics, installation and other product characteristics. Renesas Electronics shall have no liability for malfunctions or damages arising out of the use of Renesas Electronics products beyond such specified ranges.
- 9. Although Renesas Electronics endeavors to improve the quality and reliability of its products, semiconductor products have specific characteristics such as the occurrence of failure at a certain rate and malfunctions under certain use conditions. Further, Renesas Electronics products are not subject to radiation resistance design. Please be sure to implement safety measures to guard them against the possibility of physical injury, and injury or damage caused by fire in the event of the failure of a Renesas Electronics product, such as safety design for hardware and software including but not limited to redundancy, fire control and malfunction prevention, appropriate treatment for aging degradation or any other appropriate measures. Because the evaluation of microcomputer software alone is very difficult, please evaluate the safety of the final products or system manufactured by you.
- 10. Please contact a Renesas Electronics sales office for details as to environmental matters such as the environmental compatibility of each Renesas Electronics product. Please use Renesas Electronics products in compliance with all applicable laws and regulations that regulate the inclusion or use of controlled substances, including without limitation, the EU RoHS Directive. Renesas Electronics assumes no liability for damages or losses occurring as a result of your noncompliance with applicable laws and regulations.
- 11. This document may not be reproduced or duplicated, in any form, in whole or in part, without prior written consent of Renesas Electronics.
- 12. Please contact a Renesas Electronics sales office if you have any questions regarding the information contained in this document or Renesas Electronics products, or if you have any other inquiries.
- (Note 1) "Renesas Electronics" as used in this document means Renesas Electronics Corporation and also includes its majorityowned subsidiaries.
- (Note 2) "Renesas Electronics product(s)" means any product developed or manufactured by or for Renesas Electronics.

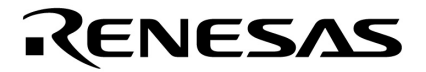

**Preliminary User's Manual** 

# MC-78K0R-IE3 KIT Low-Voltage Starter Kit

For NEC Electronics µPD78F1235 Motor Control ASSP

Document no. U19828EU1V1UM00 © July 2009. NEC Electronics America, Inc. All rights reserved. The information in this document is current as of July 2009. The information is subject to change without notice. For actual design-in, refer to the latest publications of NEC Electronics data sheets or data books, etc., for the most up-to-date specifications of NEC Electronics products. Not all products and/or types are available in every country. Please check with an NEC Electronics sales representative for availability and additional information.

No part of this document may be copied or reproduced in any form or by any means without prior written consent of NEC Electronics. NEC Electronics assumes no responsibility for any errors that may appear in this document.

NEC Electronics does not assume any liability for infringement of patents, copyrights or other intellectual property rights of third parties by or arising from the use of NEC Electronics products listed in this document or any other liability arising from the use of such NEC Electronics products. No license, express, implied or otherwise, is granted under any patents, copyrights or other intellectual property rights of NEC Electronics or others.

Descriptions of circuits, software and other related information in this document are provided for illustrative purposes in semiconductor product operation and application examples. The incorporation of these circuits, software and information in the design of customer's equipment shall be done under the full responsibility of customer. NEC Electronics no responsibility for any losses incurred by customers or third parties arising from the use of these circuits, software and information.

While NEC Electronics endeavors to enhance the quality, reliability and safety of NEC Electronics products, customers agree and acknowledge that the possibility of defects thereof cannot be eliminated entirely. To minimize risks of damage to property or injury (including death) to persons arising from defects in NEC Electronics products, customers must incorporate sufficient safety measures in their design, such as redundancy, fire-containment and anti-failure features.

NEC Electronics products are classified into the following three quality grades: "Standard", "Special" and "Specific".

The "Specific" quality grade applies only to NEC Electronics products developed based on a customer-designated "quality assurance program" for a specific application. The recommended applications of NEC Electronics product depend on its quality grade, as indicated below. Customers must check the quality grade of each NEC Electronics product before using it in a particular application.

"Standard": Computers, office equipment, communications equipment, test and measurement equipment, audio and visual equipment, home electronic appliances, machine tools, personal electronic equipment and industrial robots.

"Special": Transportation equipment (automobiles, trains, ships, etc.), traffic control systems, anti-disaster systems, anti-crime systems, safety equipment and medical equipment (not specifically designed for life support).

"Specific": Aircraft, aerospace equipment, submersible repeaters, nuclear reactor control systems, life support systems and medical equipment for life support, etc.

The quality grade of NEC Electronics products is "Standard" unless otherwise expressly specified in NEC Electronics data sheets or data books, etc. If customers wish to use NEC Electronics products in applications not intended by NEC Electronics, they must contact NEC Electronics sales representative in advance to determine NEC Electronics ' willingness to support a given application.

Notes:

- 1. "NEC Electronics" as used in this statement means NEC Electronics Corporation and also includes its majority-owned subsidiaries.
- 2. "NEC Electronics products" means any product developed or manufactured by or for NEC Electronics (as defined above).

M8E 02.10

**Revision History** 

| Date          | Revision                            | Section(s)                                                                                                    | Description       |
|---------------|-------------------------------------|----------------------------------------------------------------------------------------------------|-------------------|
| July 8, 2009  |                                     | _                                                                                                    | First release     |
| July 13, 2009 | 1 <sup>st</sup> correction<br>(1V1) | <ol> <li>2. Kit Contents</li> <li>5. Flash Memory<br/>Programming</li> <li>12. Using the NEC<br/>Electronics C<br/>Compiler and Source<br/>Code Debugger</li> </ol> | Technical changes |
|               |                                     |                                                                                                    |                   |
|               |                                     |                                                                                                    |                   |

# Contents

| 1.  | Introduction1                                                 |
|-----|---------------------------------------------------------------|
| 2.  | Kit Contents2                                                 |
| 3.  | Hardware Setup2                                               |
| 4.  | Motor Operation and Control                                   |
|     | 4.1       Standalone mode                                     |
| 5.  | Flash memory programming                                      |
| 6.  | Modes of Operation supported                                  |
| 7.  | Step-by-Step Operation in Standalone mode9                    |
| 8.  | Drive and Motor Protection10                                  |
| 9.  | Software Setup10                                              |
| 10. | Software Installation                                         |
| 11. | PC GUI Operation                                              |
| 12. | Using the NEC Electronics C Compiler and Source Code Debugger |
| 13. | Downloading and Debugging the Code                            |
|     | 13.1 Security ID Code                                         |
| 14. | Appendix - Schematics                                         |

# 1. Introduction

The MC-78K0R-IE3 KIT is a complete 3-phase motor control evaluation system based on NEC Electronics' µPD78F1235 microcontroller (MCU), a 16-bit application-specific standard product (ASSP) specifically designed for inverter driven motor control applications.

The kit contains all of the hardware and software necessary to quickly set up and run a low-voltage brushless DC motor (BLDCM). On-board hardware facilitates easy programming through a standard USB cable, and source code debugging without the need for additional hardware. NEC Electronics' CubeSuite integrated development environment (IDE) is supplied free of charge along with the source code to run a low-voltage BLDCM. It includes an editor, CA78K0R C compiler/assembler and source level debugger.

Figure 1. Motor Control Starter Kit

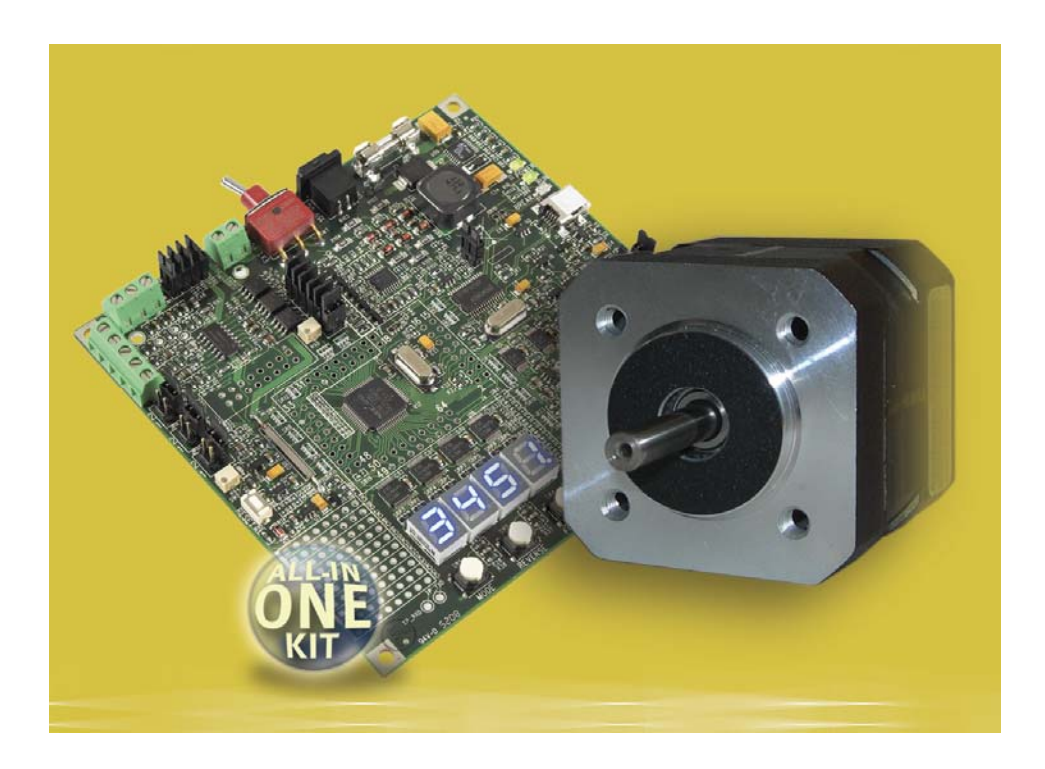

# 2. Kit Contents

 MC-78K0R-IE3 KIT motor drive board containing the µPD78F1235 microcontroller, power inverter stage, user interface, debugging and programming hardware.

NE

- BLDC motor from Anaheim Automation, part number BLY171S-15V-8000
- Power supply: FW7362 15 DC / 1A
- ♦ USB cable
- Resource CD containing
  - Sample software for a 120-degree trapezoidal BLDC motor drive with Hall sensors
  - NEC Electronics CubeSuite integrated development environment which includes editor, compiler and debugger
  - NEC Electronics motor control configuration graphical user interface (GUI)
  - WriteEZ4 flash programmer
  - User manuals and schematics

For information about the electrical characteristics and hardware functions of the µPD78F1235 microcontroller, refer to the *78K0R/IE3 Preliminary User's Manual* (U19163EJ1V0UD00). For the instruction-set descriptions, refer to the *78K0R Microcontrollers Instruction User's Manual* (U17792EJ4V0UM00)

## 3. Hardware Setup

The kit is shipped with a default jumper configuration to run the motor with the following on-board user interface controls as soon as the motor is connected and power is supplied.

- START/STOP, FORWARD, REVERSE and MODE push-buttons
- SPEED potentiometer
- ♦ 7-segment LED

| Table 1. Default Switch Settings |   |                 |  |  |  |
|----------------------------------|---|-----------------|--|--|--|
| Switch                           |   | Default Setting |  |  |  |
|                                  | 1 | OFF             |  |  |  |
| DS1                              | 2 | OFF             |  |  |  |
| 231                              | 3 | ON              |  |  |  |
|                                  | 4 | OFF             |  |  |  |

#### Table 1. Default Switch Settings

| Jumper | Default Setting |    |
|--------|-----------------|----|
| JP5    | 1–2             | ON |
| JP6    | 2–3             | ON |
| JP7    | 2–3             | ON |
| JP9    | 3–4             | ON |
| JP10   | 3-4             | ON |
| JP11   | 3-4             | ON |
| JP12   | _               | ON |
| JP13   | _               | ON |
| JP14   | _               | ON |
| JP15   | _               | ON |
| JP16   | _               | ON |
| JP17   | _               | ON |
| JP18   | _               | ON |
| JP19   | _               | ON |
| JP20   | _               | ON |
| JP21   | _               | ON |
| JP22   | -               | ON |

#### Table 2. Default Jumper Settings

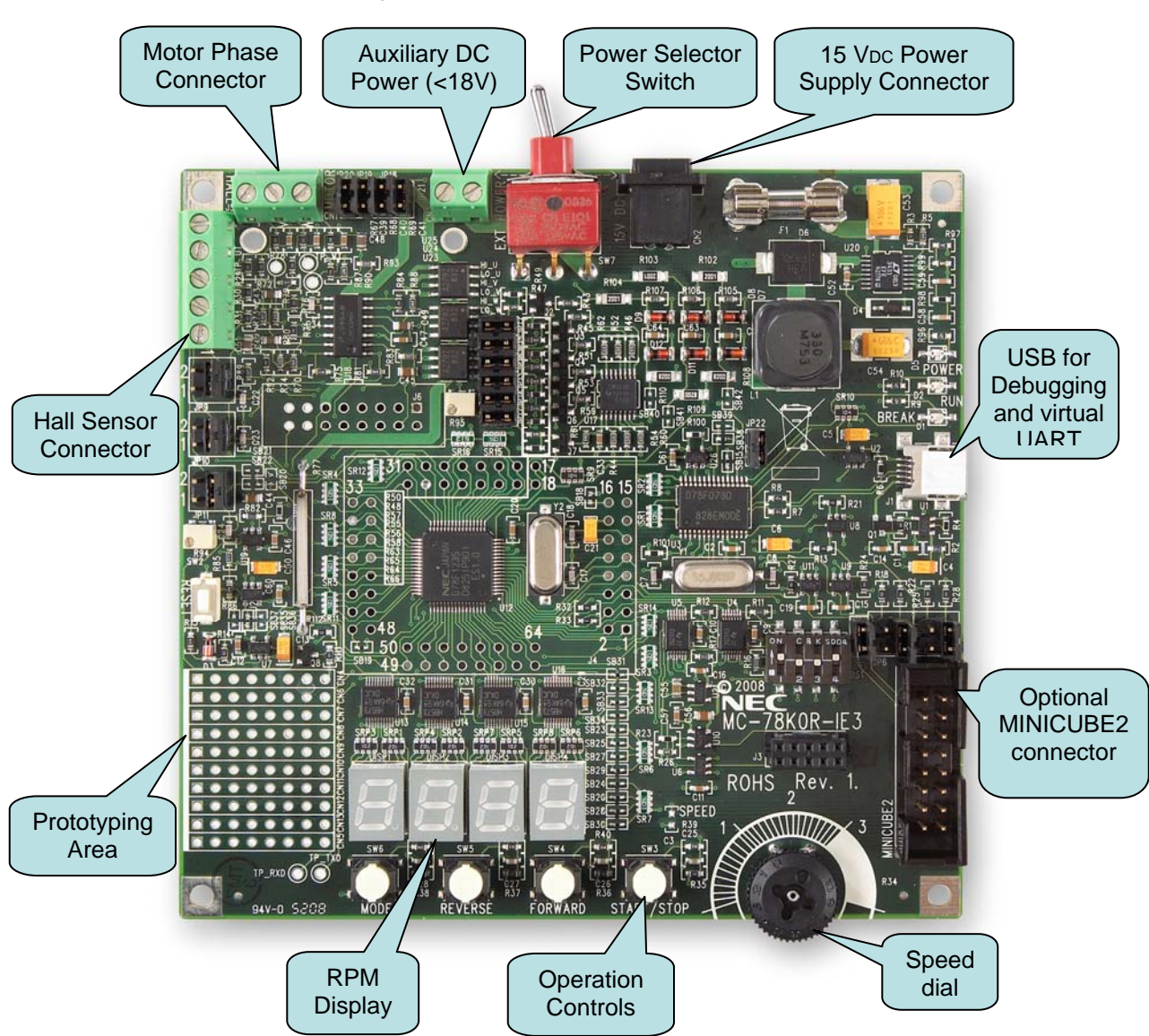

Figure 2. Motor Control Board

To connect the motor, attach the phase terminals to U, V and W terminals to CN1 connector block and the Hall sensor terminals to J5 connector block. Table 1 shows the connections for the motor supplied with this kit. Other low-voltage BLDC motors with similar characteristics may be used. Consult the motor specifications and make appropriate changes, including software if necessary based your own assessment.

| Table 3. Motor Connections |                                        |                  |  |  |  |
|----------------------------|----------------------------------------|------------------|--|--|--|
| Motor Te                   |                                        |                  |  |  |  |
| Function                   | Anaheim Automation<br>BLY171S-15V-8000 | MC-78K0R-IE3 KIT |  |  |  |
| Phase U                    | Yellow                                 | CN8–1            |  |  |  |
| Phase V                    | Red                                    | CN8–2            |  |  |  |
| Phase W                    | Black                                  | CN8–3            |  |  |  |
| Hall sensor 1              | White                                  | J5-1             |  |  |  |
| Hall sensor 2              | Blue                                   | J5–2             |  |  |  |
| Hall sensor 3              | Green                                  | J5-3             |  |  |  |
| Hall sensor 5 VDC          | Red                                    | J5–4             |  |  |  |
| Hall sensor GND            | Black                                  | J5–5             |  |  |  |

|        |       | -      |         |    |
|--------|-------|--------|---------|----|
| able 3 | 3. Mo | tor Co | nnectio | ns |

Motor terminal connections for Anaheim Automation BLY171S-15V-8000 motor are shown in Figure 3.

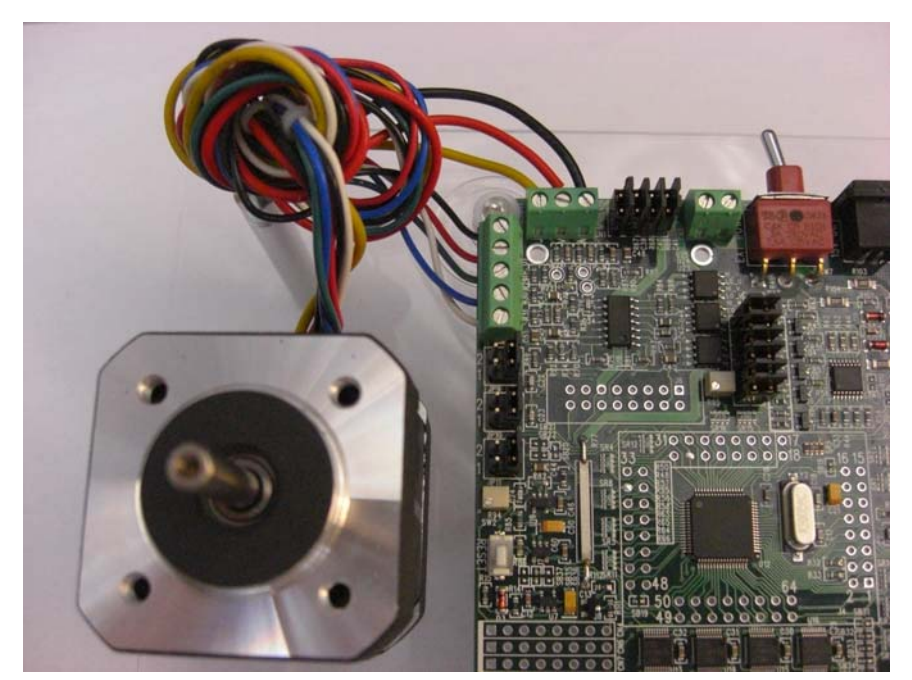

Figure 3. Motor Terminal and Hall Sensor Connections (BLY171S-15V-8000)

The software to run the motor is programmed into the microcontroller's flash memory and it is ready to run as soon as the power supply is connected and the power switch is turned on. A quick startup procedure is outlined in the following chapter.

# 4. Motor Operation and Control

The operation and control of the starter kit and motor can be done in two ways:

- Standalone mode with onboard pushbuttons, potentiometer and 7-Seg LED
- PC mode with a PC based GUI and the onboard USB connector

#### 4.1 Standalone mode

The motor can be operated in standalone mode right out of the box after the motor terminals and hall sensor wires are connected and power is supplied. To operate in PC GUI mode a special NEC Electronics program "necgui.exe" program has to be installed. See the installation instructions and the operation in PC GUI mode in the following chapters of this user guide.

To run the motor in standalone mode, connect the 15VDC power supply to CN2 connector and flip SW7 power selector switch towards CN2. At this point the green POWER LED should turn on and the 7-Segment LED should display "SELF". This is an indication that the motor is ready to be operated from the on-board pushbuttons and potentiometer.

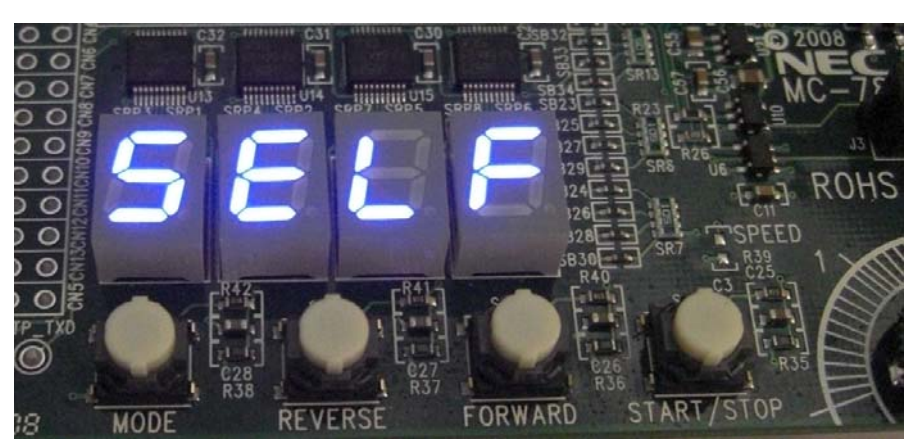

Figure 4. Power Up

After three seconds the LED will display the reference RPM and can be set to the desired speed between 300 to 5000 RPM by the onboard potentiometer. The reference RPM is identified by the decimal point lit on the units digit. If MODE button is pressed the display will toggle between reference RPM and measured or feedback RPM. The measured RPM is displayed without the decimal point.

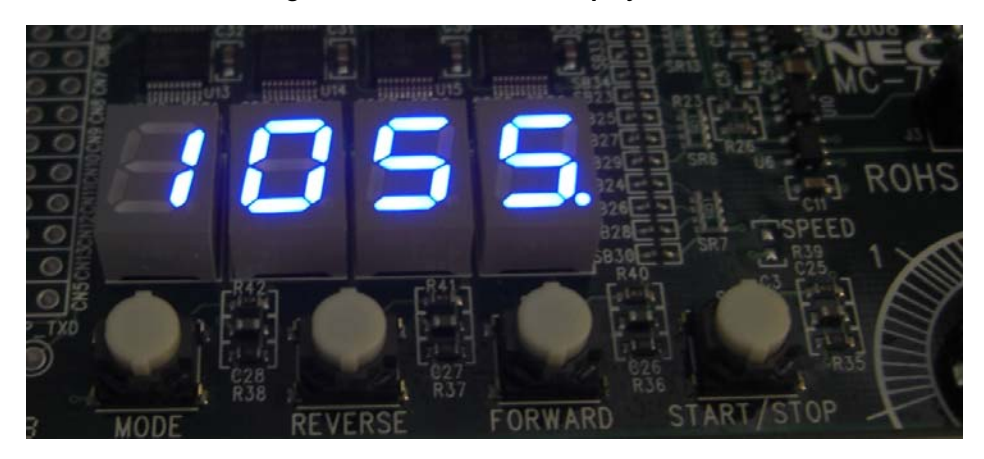

Figure 5. Reference RPM Display

To start the motor, press the START/STOP pushbutton. To stop the motor, press START/STOP again. During the motor operation, you can set the RPM to the desired speed using the SPEED potentiometer. Pressing MODE/DIRECTION during operation will toggle the display between the reference RPM and the actual measured RPM. Changing the direction can be done while the motor is running. The motor will ramp down and stop for a brief time and will ramp up in the opposite direction to the same set RPM.

#### Figure 6. Measured RPM Display

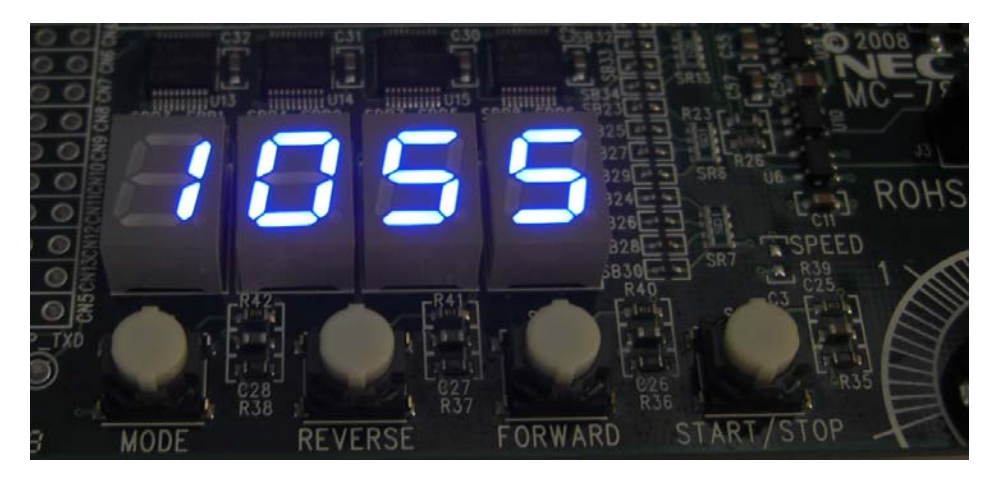

#### 4.2 PC Mode

In PC Mode the motor can be operated using a special GUI (Graphical User Interface) which can be installed from the resource CD.

## 5. Flash memory programming

Programming the code into the microcontroller's flash memory is achieved automatically when the debugger is launched and the code is downloaded. To program the flash memory without the debugger, a separate programmer GUI can be used with the existing USB interface (no extra hardware is needed).

The flash programmer GUI is *NEC WriteEZ4* and it is provided with the software installation CD. Before launching the programmer, the board has to be reconfigured as follows:

| • DS1: | 1 OFF,     | 2 ON, | 3 ON,      | 4 OFF |
|--------|------------|-------|------------|-------|
| • JP5: | SHORT      | JP22: | OPEN       |       |
| • JP6: | 3-4: SHORT | JP7:  | 3-4: SHORT |       |

To program the flash memory, consult the PG-FPL and WEZ4 user manuals.

**Note:** Alternate methods of debugging and programming the flash memory of the  $\mu$ PD78F1235 microcontroller are supported with *NEC Electronics MINICUBE2* on-chip debug emulator and programmer using the 16-pin J2 connector. For details consult the *MINICUBE2* user's manual and the jumper configuration tables listed in Table 4 below.

#### 6. Modes of Operation supported

The hardware can be configured to support standalone and PC operation, debugging of the KORIE3 MCU as well as programming of both the KORIE3 and the 78K0/USB MCUs. A table showing the configurations for various modes of operation is listed below.

| Function                                                    | DS1 1       | DS1<br>2 | DS1 3  | DS1 4       | JP5                  | JP22<br>(MODE)            | Other<br>Jumpers     | Explanation                                                                                                    |
|-------------------------------------------------------------|-------------|----------|--------|-------------|----------------------|---------------------------|----------------------|----------------------------------------------------------------------------------------------------|
| Virtual COM<br>(VCOM) mode<br>(Default normal<br>mode)      | <u>OPEN</u> | OPEN     | SHORT_ | <u>OPEN</u> | X<br>(Don't<br>care) | SHORT                     | X<br>(Don't care)    | TXD6_USB -> RXD0_KR<br>TXD0_KR -> RXD6_USB                                                                                                    |
| K0RIE3 debugging<br>via VCOM<br>(Default debugging<br>mode) | SHORT       | OPEN     | OPEN   | SHORT       | SHORT                | OPEN                      | JP6: 3-4<br>JP7: 3-4 | TXD6_USB -> RXD_QB -> TOOL0_KR<br>RXD6_USB -> TXD_QB -> RXD_QB<br>P11_USB -> FLMD0_KR<br>P15_USB -> RESETB_QB -> RESETB_KR                        |
| K0RIE3<br>programming via<br>VCOM                           | SHORT       | OPEN     | OPEN   | SHORT       | SHORT                | OPEN                      | JP6: 3-4<br>JP7: 3-4 | TXD6_USB -> RXD_QB -> TOOL0_KR<br>RXD6_USB -> TXD_QB -> RXD_QB<br>P11_USB -> FLMD0_KR<br>P15_USB -> RESETB_QB -> RESETB_KR                        |
| K0RIE3 debugging<br>via MINICUBE2                           | SHORT       | OPEN     | OPEN   | OPEN        | SHORT                | SHORT                     | JP6: 3-4<br>JP7: 3-4 | TXD_QB & RXD_QB -> TOOL0_KR<br>QB_P16 -> TOOL1_KR<br>FLMD0_QB -> FLMD0_KR<br>RESETB_QB -> RESETB_KR                                               |
| K0RIE3<br>programming via<br>MINICUBE2                      | SHORT       | OPEN     | OPEN   | OPEN        | SHORT                | SHORT                     | JP6: 5-6<br>JP7: 3-4 | TXD_QB & RXD_QB -> TOOL0_KR<br>QB_P16 -> TOOL1_KR<br>FLMD0_QB -> FLMD0_KR<br>RESETB_QB -> RESETB_KR                                               |
| K0RIE3 debugging<br>via MINICUBE2 +<br>VCOM                 | SHORT       | OPEN     | SHORT  | OPEN        | SHORT                | SHORT                     | JP6: 3-4<br>JP7: 3-4 | TXD_QB & RXD_QB -> TOOL0_KR<br>QB_P16 -> TOOL1_KR<br>FLMD0_QB -> FLMD0_KR<br>RESETB_QB -> RESETB_KR<br>TXD6_USB -> RXD0_KR<br>TXD0_KR -> RXD0_USB |
| K0/USB<br>programming via<br>MINICUBE2                      | OPEN        | OPEN     | OPEN   | SHORT       | OPEN                 | SHORT<br>(Normal<br>mode) | JP6: 1-2<br>JP7: 1-2 | TXD_QB -> RXD0_KR<br>TXD0_KR -> RXD_QB                                                                                                    |

# 7. Step-by-Step Operation in Standalone mode

- 1. Apply power.
- 2. Connect the motor terminals as described in section 3.
- 3. Plug the 15 VDC power supply connector into CN2.
- 4. Turn the SW7 power selector switch handle toward CN2.

The 4-digit, 7-Segment LED should display 'SELF' indicating a stand-alone mode operation.

(operated with on-board push-buttons and potentiometer)

- 5. Press the **MODE** button once to display the reference RPM (units decimal point lit) and adjust by SPEED potentiometer to desired value between 300-5000.
- 6. Press the **MODE** button once to changes display to the MEASURED RPM (0000 if the motor is not running).
- 7. Press the **START/STOP** button to start the motor.

- 8. Adjust the reference RPM with SPEED potentiometer. (During motor rotation, press **MODE** button to switch the display between the REFERENCE RPM and the MEASURED RPM.)
- 8. While the motor is running press FORWARD or REVERSE to change direction.
- 9. To stop motor press START/STOP button once.

# 8. Drive and Motor Protection

The starter kit and the motor are protected against unexpected events such as overloads, motor stals and malfunctions of the Hall sensors. If such faults are detected, the motor stops rotating and one of the following fault conditions is displayed on the seven-segment LED.

- Motor over-current: 'O–C ' (adjustable with R95 Trim potentiometer)
- Hall sensor fault: 'HALL' (malfunction, disconnected wiring)
- ◆ Motor stall 'FAIL' (failure to spin)

# 9. Software Setup

The software CD-ROM accompanying this kit contains PDF versions of this document, the electrical schematic of the MC-78K0R-IE3 KIT, the sample code to drive the BLDC motor and NEC Electronics 78K0R firmware development tools environment. The software sample code is supplied in source format and can be modified as needed.

The following sections describe NEC Electronics America's development tools environment, how to install it on your computer, and how to rebuild and download executable code to the microcontroller's flash memory.

Before proceeding with the tools installation, however, refer to all of the documentation on the CD-ROM for information about the starter kit and follow the steps described in the following chapter.

# 10. Software Installation

- 1. Insert the CD-ROM supplied with your MC-78K0R-IE3 KIT.
- 2. The CD-ROM should initialize automatically. If it doesn't, click **Start** → **Run**. Browse to your CD-ROM drive and select **Motol\_Control.exe**.
- 3. Select MC-78K0R-IE3 KIT from the drop-down list.

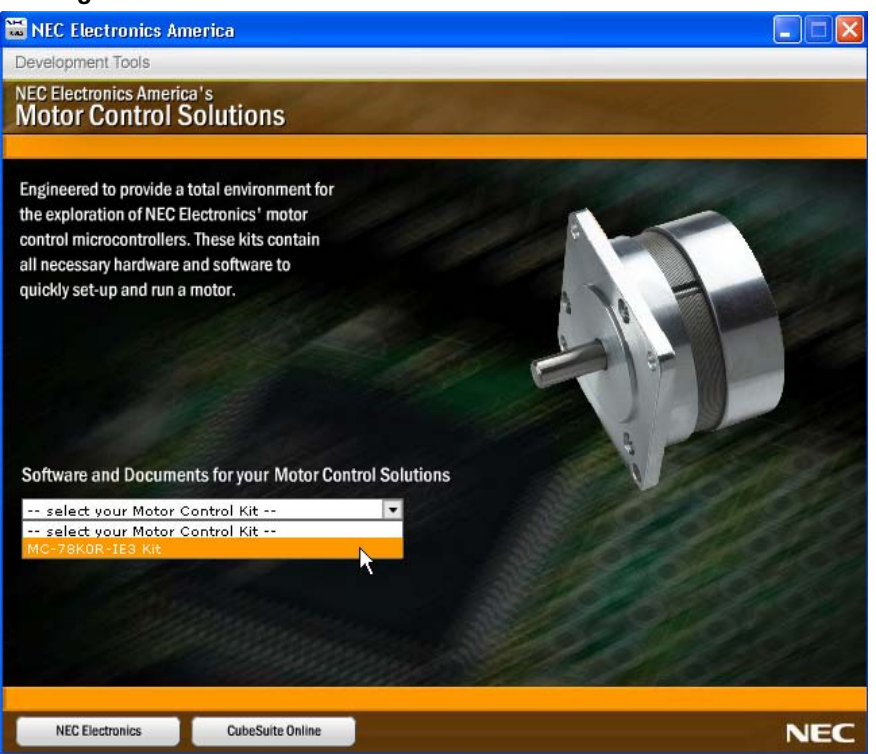

Figure 7. Motor Control Software and Documents Installation GUI

- 4. Install all of the software in the following recommended sequence:
  - NEC Electronics CubeSuite Software Development Environment
  - MC-78K0R-IE3 KIT Software
  - Evaluation Kit Utilities
  - Motor Control Configuration GUI

Before installing the CubeSuite environment and GUI program, the user PC needs to have the latest version of .NET framework which can be obtained from the "Development Resources" tab at:

http://microsoft.com/downloads/en/default.aspx

Figure 8. Software Installation Window

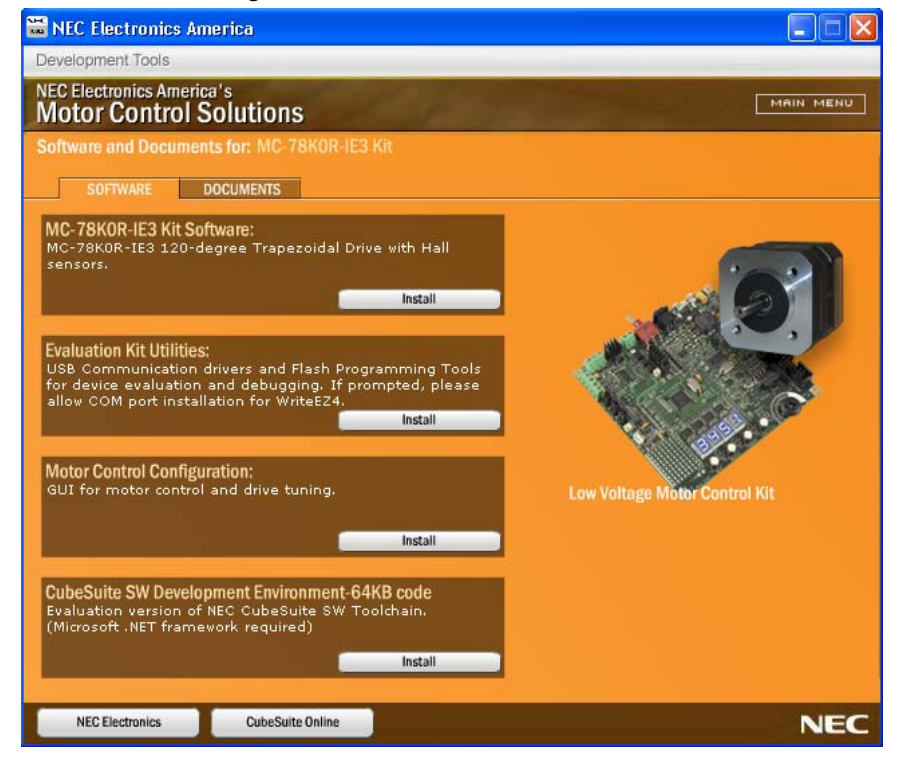

## 11. PC GUI Operation

A PC-based graphical user interface (GUI) program is included on the resource CD and can be installed from the main menu above.

To operate the motor in PC GUI mode, connect the USB cable to the starter kit board and PC and power up the board. At this point the green POWER LED should turn on and the 7-Segment LED should display "SELF". This is an indication that the operation mode is standalone. Launch "necgui.exe" program from Start \ All Program \ NEC MC GUI while the motor is stopped. The starter kit firmware will automatically detect the GUI program and will switch to PC Mode. The 7-Seg LED will display "PC. In this mode the user can control the motor speed and acceleration, motor current, PID parameters and it can monitor and graph parameters as well perform an interactive motor parameter tuning. Figure 9 below shows the main page of the NEC Electronics motor control GUI.

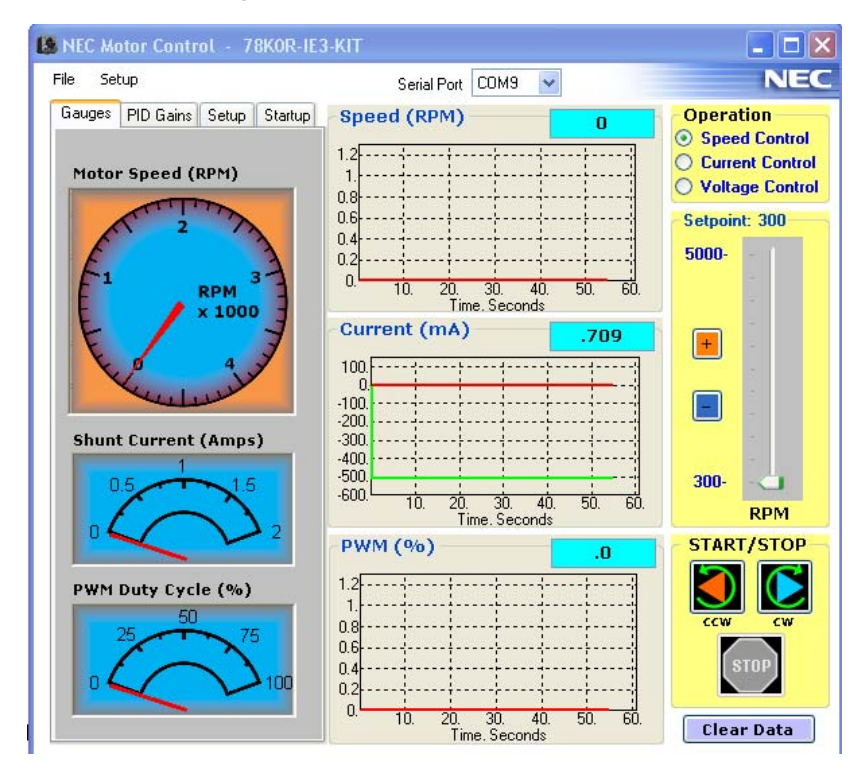

Figure 9. NEC GUI Main Window

When the GUI is launched with a new **MC-78K0R-IE**3 board, the gain of the on-board Operational Amplifier may have to be calibrated. Adjust R94 and notice the change in the **Current (mA)** display on the GUI. With the motor stopped, adjust the value as close as possible to 0 (mA).

To start the motor, click **CW** or **CCW** buttons and observe motor rotation. At this point, the motor should rotate at the RPM sown at Setpoint, and the gauges and graphs should indicate the motor speed, motor current and PWM duty cycle. Motor direction can be changed by alternatively clicking **CW** and **CCW** buttons.

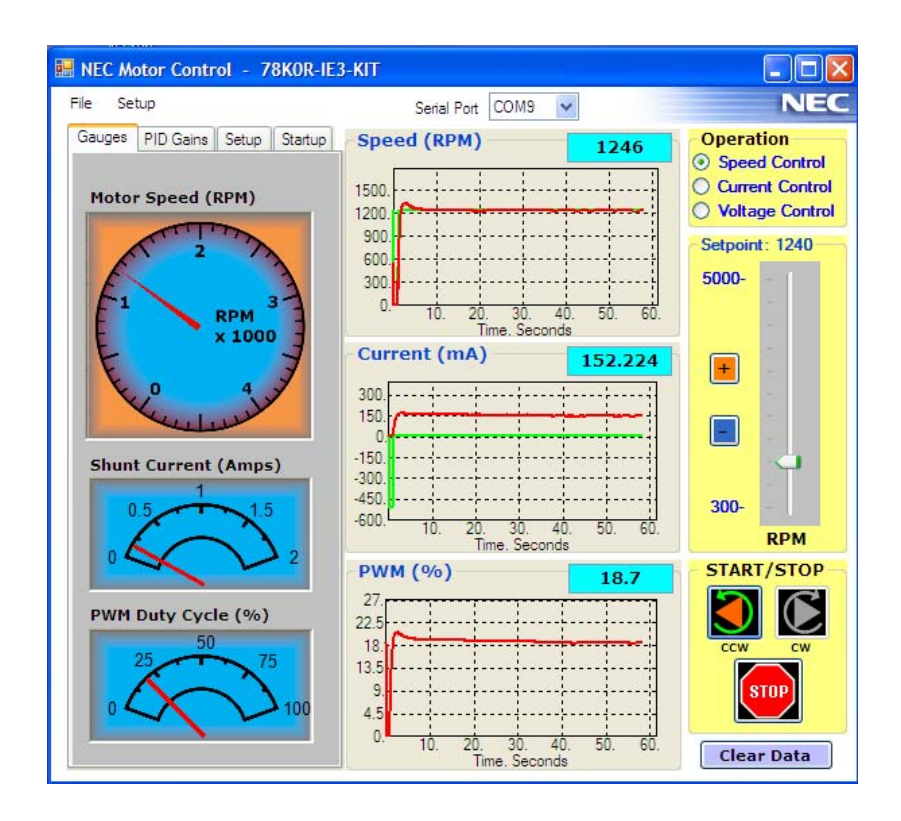

Figure 10. NEC GUI Motor Operation Window

To modify the motor RPM, use + and – buttons or **Setpoint** slider. To stop the motor, click **STOP** button.

The above operation mode is **Speed Control** mode. In this mode, the motor is controlled by speed PID loop to keep the RPM constant regardless of the load. The motor current will adjust accordingly. The second mode is **Current Control** in which the current is regulated by a current PID loop keeping the current constant and adjusting the speed according to the load. **Voltage Control** is the third control mode in which the PWM duty cycle can be set between 0% and 100%. This is an open loop control mode.

#### **11.1 Motor Control Parameter Adjustment**

Motor Control parameters such as control loop PID coefficients, speed and current limits and acceleration can be set in **PID Gains** and **Setup** windows as shown in Figure 11.

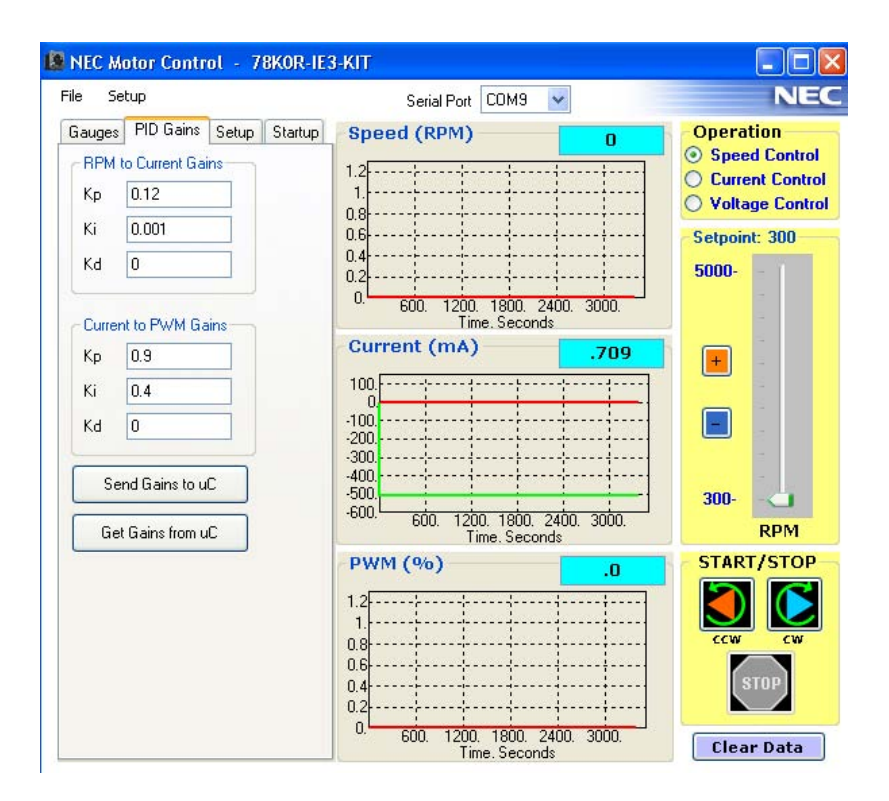

#### Figure 11.NEC GUI PID Gains Window

After the PID parameters are changed, click Send Gains to uC to update the variables in the microcontroller's memory. Adjust the PID parameters in small steps and observe motor behavior.

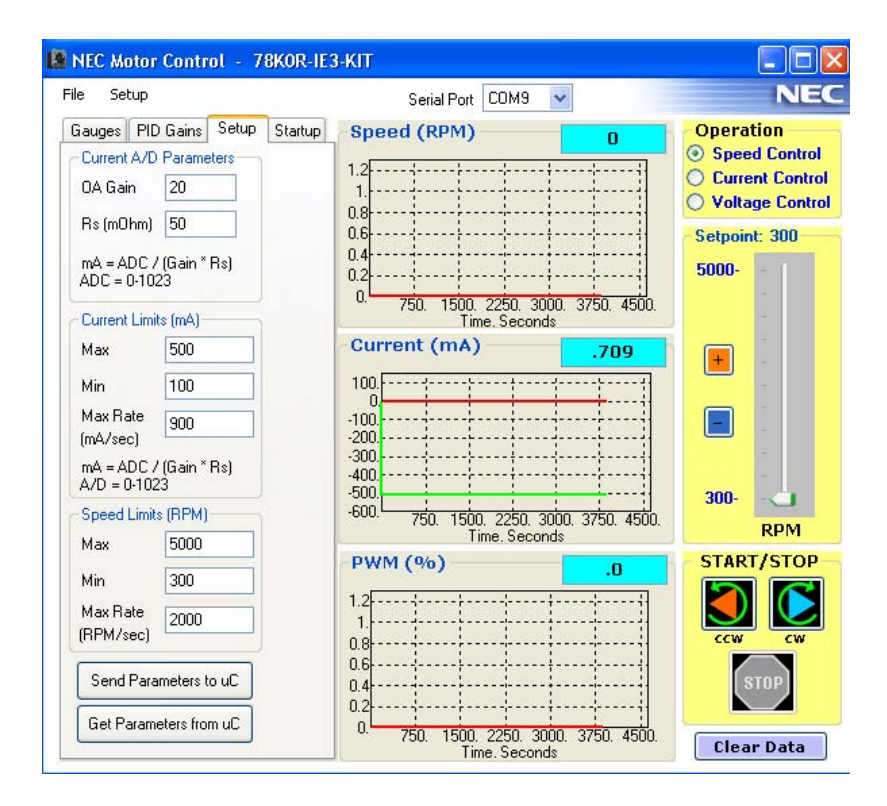

Figure 12.NEC GUI Setup Window

The **Setup** window shown in Figure 12 allows the user to set the motor speed and motor current limits and acceleration rates. The Operational Amplifier gain and current shunt resistor value are hardware dependent and are preset for the MC-78K0R-IE3 board to the values shown in the figure above. Do not change these values. To update the microcontroller memory, click **Send Parameters to uC**.

Figure 13 below shows the Startup window.

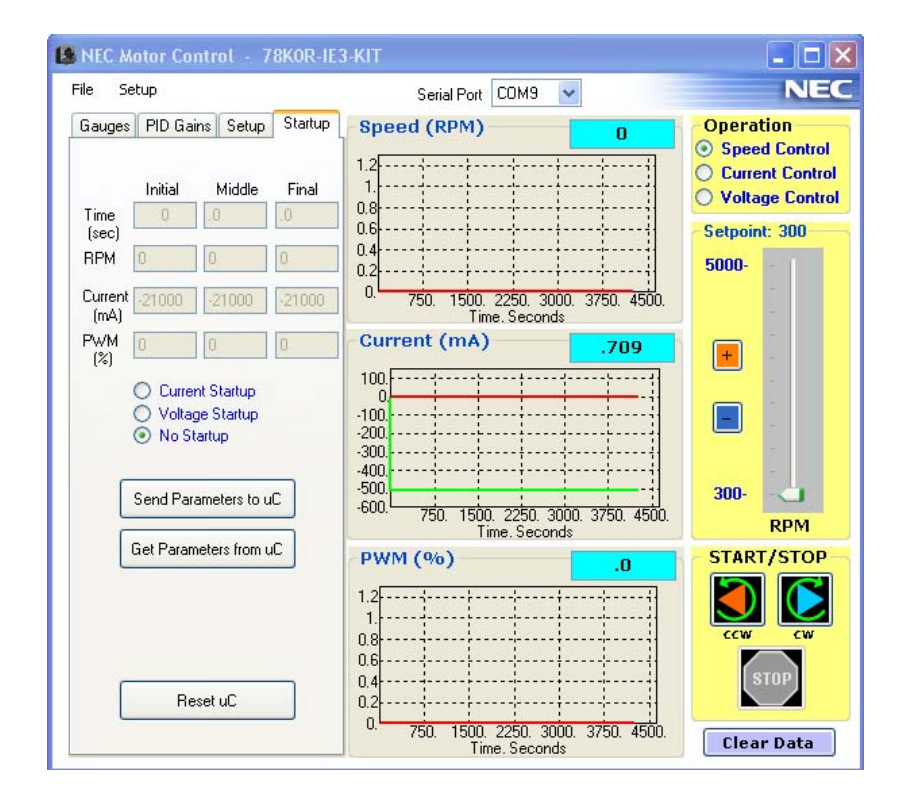

Figure 13. NEC GUI Startup Window

This window is not used for the MC-78K0R-IE3 120-degree Trapezoidal Drive with Hall sensors project; it is intended for future sensor-less projects. The only button that is operational is **Reset uC.** This button is used to reset the microcontroller and reload the default control parameters.

# 12. Using the NEC Electronics C Compiler and Source Code Debugger

The program loaded into the flash memory of the 78K0R-IE3 microcontroller uses a 120- degree trapezoidal method to drive a low-voltage BLDCM with Hall sensors for rotor position detection. The source code provided as a project for NEC Electronics PM+ project manager and C compiler environment can be recompiled, downloaded, executed and debugged.

To download and execute the code no external hardware such as ICE (in-circuit emulator) or OCD (on-chip debug) tool is needed. The **MC-78K0R-IE3 KIT** has all debugging hardware onboard, and needs only a USB cable to connect to a PC.

To prepare the MC-78K0R-IE3 KIT for debugging follow the steps below:

- 1. With the power turned off, set DIP switch DS1 as follows:
  - DS1: 1 ON, 2 OFF, 3 OFF, 4 ON
  - JP5: SHORT
  - JP22: OPEN

**Note:** The rest of the jumpers do not affect the debugging set-up but before the motor is operated they should be in their default configuration as below:

- JP5: 1-2 SHORT JP12: SHORT JP18: SHORT
- JP6: 2-3 SHORT JP13: SHORT JP19: SHORT
- JP7: 2-3 SHORT JP14: SHORT JP20: SHORT
- JP9: 3-4 SHORTJP15: SHORT JP21: SHORT
- JP10: 3-4 SHORTJP16: SHORT
- JP11: 3-4 SHORTJP17: SHORT
- 2. Attach the USB cable to J1 on the MC-78K0R-IE3 KIT and to the PC.
- 3. Power up the MC-78K0R-IE3 KIT.

The sample program "**MC-78K0R-IE3 120-degree Trapezoidal Drive with Hall Sensors**" installed in step two of the "Install Software" section can be found in the folder Motor Control located on your PC Desktop. The sample code includes a workspace and project files used with NEC Electronics' **CubeSuite** project manager and debugging environment.

To recompile and debug the sample program follow the steps below:

1. Launch CubeSuite from Start → Programs → NEC Electronics CubeSuite → CubeSuite

- 2. **CubeSuite** will display its main window as shown in Figure 14 below.
- 3. Click File and select Open
- 4. Browse to Desktop\Motor\_Control\MC-78K0R-IE3\_KIT\workspace and select MC-78K0R-IE3\_KIT.cspj

|                                                          | •                                                                                              | 1 0                                                                                                    |                                                                |
|----------------------------------------------------------|------------------------------------------------------------------------------------------------|----------------------------------------------------------------------------------------------------|----------------------------------------------------------------|
| MC-78KOR-IE3_KIT - CubeSuite                             |                                                                                                |                                                                                                    | 🛛                                                              |
| <u>File Edit Vi</u> ew <u>Project Build D</u> ebug Flash | n <u>T</u> ool <u>W</u> indow                                                                  | Help                                                                                                    |                                                                |
| 🔍 <u>S</u> tart 🔠 🍠 💥 🐚 🖄 🔊 (२)                          | Anen File                                                                                      | 2                                                                                                    | 1                                                              |
|                                                          |                                                                                                |                                                                                                    |                                                                |
| Project Tree                                             | Look in:                                                                                       | workspace                                                                                                    | <b>→</b> ×                                                     |
| Project Convert Information_Live                         | My Recent<br>Documents<br>Desktop<br>My Documents<br>My Computer<br>My Computer<br>My Computer | Object         MC-78K0R-IES_KIT.cspj         File name:         Project File for CubeSuite(",cspi)         Cancel | deSuite.<br>ate.<br>pistered to an existing<br>following link. |
| 8                                                        | All Me                                                                                         | ssams /                                                                                                    |                                                                |
| F7 Open Hel, F2 Rename F3 Find Next                      | F4 Replace                                                                                     | Go F6 Build & D., F7 Build Proj., F8 F9 Set/Delet. F10 Step Ov                                                    | ver F77 Step In F72 Jump to Fu.                                |
|                                                          |                                                                                                |                                                                                                    |                                                                |

Figure 14. CubeSuite project load

- 5. The newly loaded workspace file will contain one project called **LV\_KIT\_120-HALL** as shown below.
- 6. To recompile the code, click **Build** and select **Rebuild**.

The project should rebuild without any error.

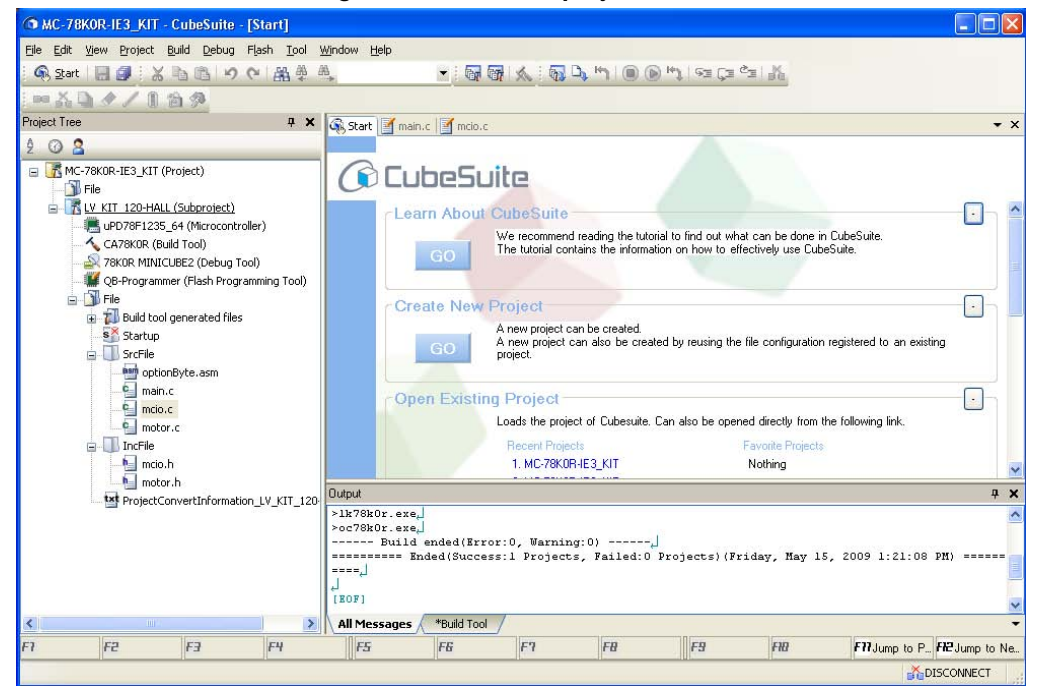

Figure 15. CubeSuite project build

7. At this point, you may change the code and recompile as needed.

#### **Important Notice!**

The starter kit software was developed for the Anaheim Automation BLY171S-15V-8000 BLDC motor specifically. If other low voltage motors are used, the code may have to be modified by the user to address differences in phase and hall terminal connections, winding polarity, starting torque, load characteristics, etc.

8. After building the code successfully, you may download and run or debug the code.

#### 13. Downloading and Debugging the Code

 To debug the code, select **Download** from **Debug** menu or click the **Download** button on the tool bar. By default, the program automatically downloads the code to the microcontroller's flash memory through the onboard debugging interface, and the source code is displayed in **CubeSuite** debugger window as shown in Figure 16.

| Elle Edit View Project Build Debug Flash Iool Windo<br>G, Start I G G X to B O C A A A A<br>Project Tree A | telp<br>▼                                                                                                    | • × SFR • ×                                                                                                    |
|----------------------------------------------------------------------------------------------------|----------------------------------------------------------------------------------------------------|----------------------------------------------------------------------------------------------------|
| Constant Sector Convertinformation_LV_KIT_120-HALL                                                         | <pre>373 get_vol(char s_bit) 374 { 375 unsigned int data; 376 unsigned char ads_backup; 377 378 DI(); 379 ads_backup = ADS; 380 ADS = AD_USER; 381 ADIF = CLEAR; 382 while(ADIF != SET); 383 data = ADCR; 384 385 ADS = ads_backup; 386 ADIF = CLEAR; 387 // while(ADIF != SET); 388 EI(); 389 return((data&gt;&gt;(s_bit+6))&amp;0x3ff); 391 4 392 /*</pre> | Image: Constraint of the second second sec |
| F1 F2 F3 F4                                                                                                | 5 F6 F7 F8 F9 F10                                                                                                    | Fill Jump to P_ Fill Jump to Ne                                                                                                    |

Figure 16. Source Code in Debugging Window

- 2. Use Go command from the Debug menu or tool bar to execute code in debugging mode.
  - At this point, the motor can be controlled from the user interface pushbuttons and potentiometer found on the MC-78K0R-IE3 KIT.
- 3. To stop program execution use the STOP command in the debugger
  - Caution:

Make sure you stop the motor before stopping the program execution to prevent possible damage to the hardware if the code breaks when motor phases are driven!

The same restriction applies to breakpoints. Do not use breakpoints when the motor is running!

4. To exit the debugger, use **Disconnect** from **Debug Tool** command found in **Debug** menu or on the tool bar.

For information on how to operate the debugger, consult the user manuals supplied with CubeSuite.

#### 13.1 Security ID Code

The µPD78F1235 microcontroller is provided with a security feature to prevent unauthorized users from accessing the flash memory during debugging. This security key is a 20-byte ID code that is specified in CubeSuite project manager under **78K0R MINICUBE2** (**Debug Tool**)\**Flash**\**Security ID** as seen below in Figure 17.

| MC-78KOR-IE3_KIT - CubeSuite - [Property                                        |                                                                               |                                                                               |
|---------------------------------------------------------------------------------|-------------------------------------------------------------------------------|-------------------------------------------------------------------------------|
| File Edit View Project Build Debug Flash Tool                                   | <u>Window H</u> elp                                                           |                                                                               |
| G Start III AI X IN IN 10 OL AN A                                               |                                                                               | 1 m m m s= r= c= 1.5                                                          |
|                                                                                 |                                                                               |                                                                               |
|                                                                                 |                                                                               |                                                                               |
| Project Tree 4 3                                                                | K 🖓 Start 📝 mcio.c 🕋 Property                                                 | • x                                                                           |
| 9 0 8                                                                           | R 78K0B MINICUBE2 Property                                                    |                                                                               |
| MC 79K0D IE2 KIT (Project)                                                      | E Internal BOM/BAM                                                            |                                                                               |
| MC-70K0K-1E3_K11 (Project)                                                      | Size of internal BRMKButes1                                                   | 64                                                                            |
| - He                                                                            | Size of internal RAM/Rutes1                                                   | 3072                                                                          |
| IV KIT 120-HALL (Subproject)                                                    |                                                                               |                                                                               |
|                                                                                 | Main clock frequency [MHz]                                                    | Using internal clock                                                          |
| 🚽 🔨 CA78KOR (Build Tool)                                                        | Sub clock frequenculkHzl                                                      | Using internal clock                                                          |
| - 2 78KOR MINICUBE2 (Debug Tool)                                                | Monitor clock                                                                 | Sustem                                                                        |
| OB-Programmer (Flash Programming Tool)                                          | E Flash                                                                       | oyacan                                                                        |
| Ele                                                                             | Security ID                                                                   | NEX FFFFFFFFFFFFFFFFFF                                                        |
| Puild tool generated files                                                      | Permit flash programming                                                      | Yes                                                                           |
|                                                                                 | Use wide voltage mode                                                         | No                                                                            |
| Startup                                                                         | Chip erase when starting                                                      | No                                                                            |
| G US SrcFile                                                                    | E Connection MINICUBE2 to Target Board                                        | 1                                                                             |
| 🔤 optionByte.asm                                                                | Communication method                                                          | 2 line tune (TOOL 0+TOOL 1)                                                   |
| motor.c<br>motor.c<br>IncFile<br>motor.h<br>projectConvertInformation_LV_KIT_12 | 0                                                                             |                                                                               |
| () III   I                                                                      | Communication method<br>Selects the communication method for conner<br>system | ting when MINICUBE2 performs serial communication with the device on a target |
| F2 F3 F4                                                                        | F5 F6 F7                                                                      | FB FB FB FB FB Jump to P. FB Jump to Ne                                       |
|                                                                                 |                                                                               |                                                                               |

Figure 17. Source ID Code

To return to standalone mode operation, close the debugger, disconnect the USB cable, power down the **MC-78K0R-IE3 KIT** board and change DS1 and JP22 configuration as shown below:

- DS1: 1 ON, 2 OFF, 3 ON, 4 OFF
- JP22: SHORT

# 14. Appendix - Schematics

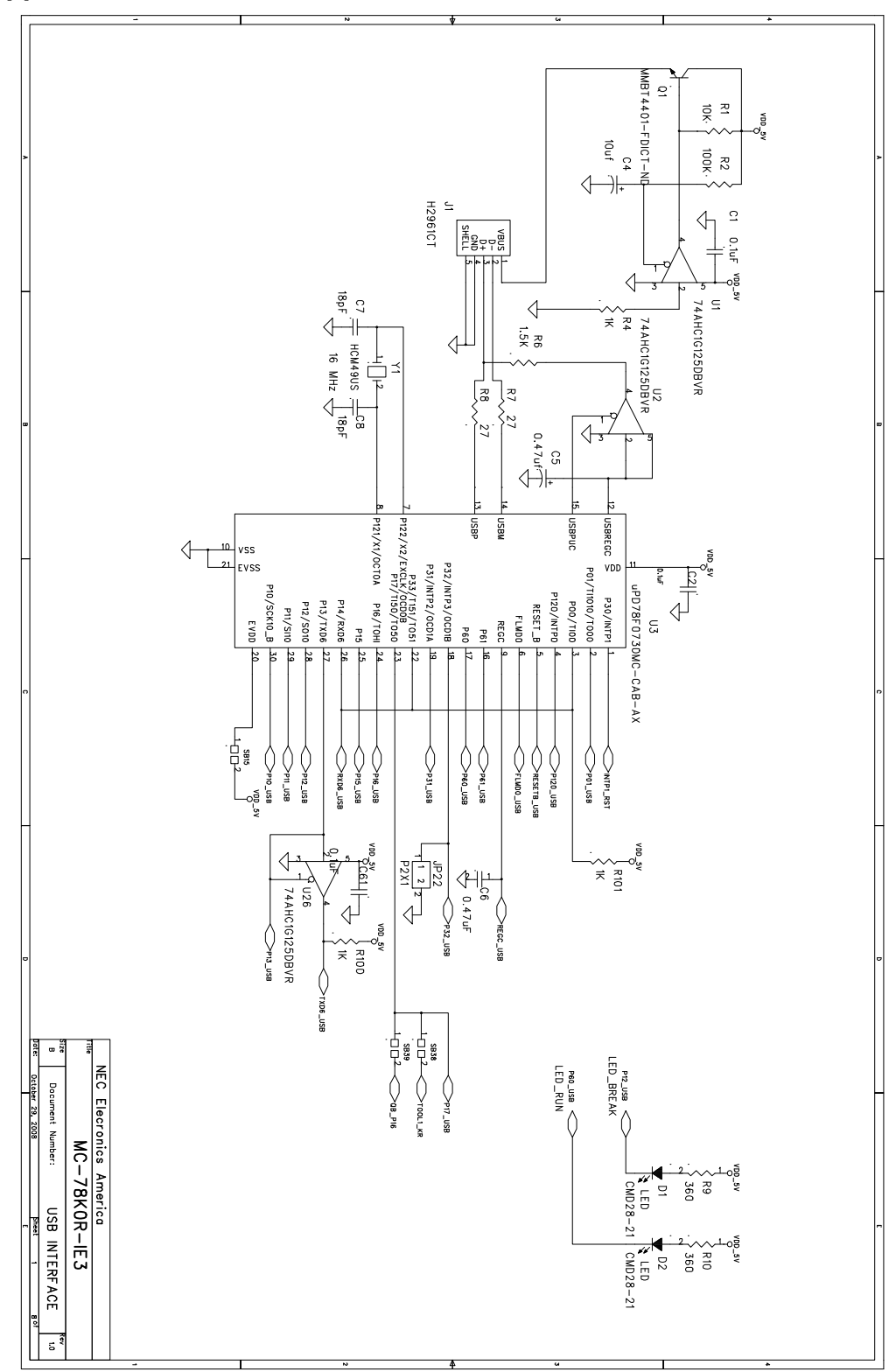

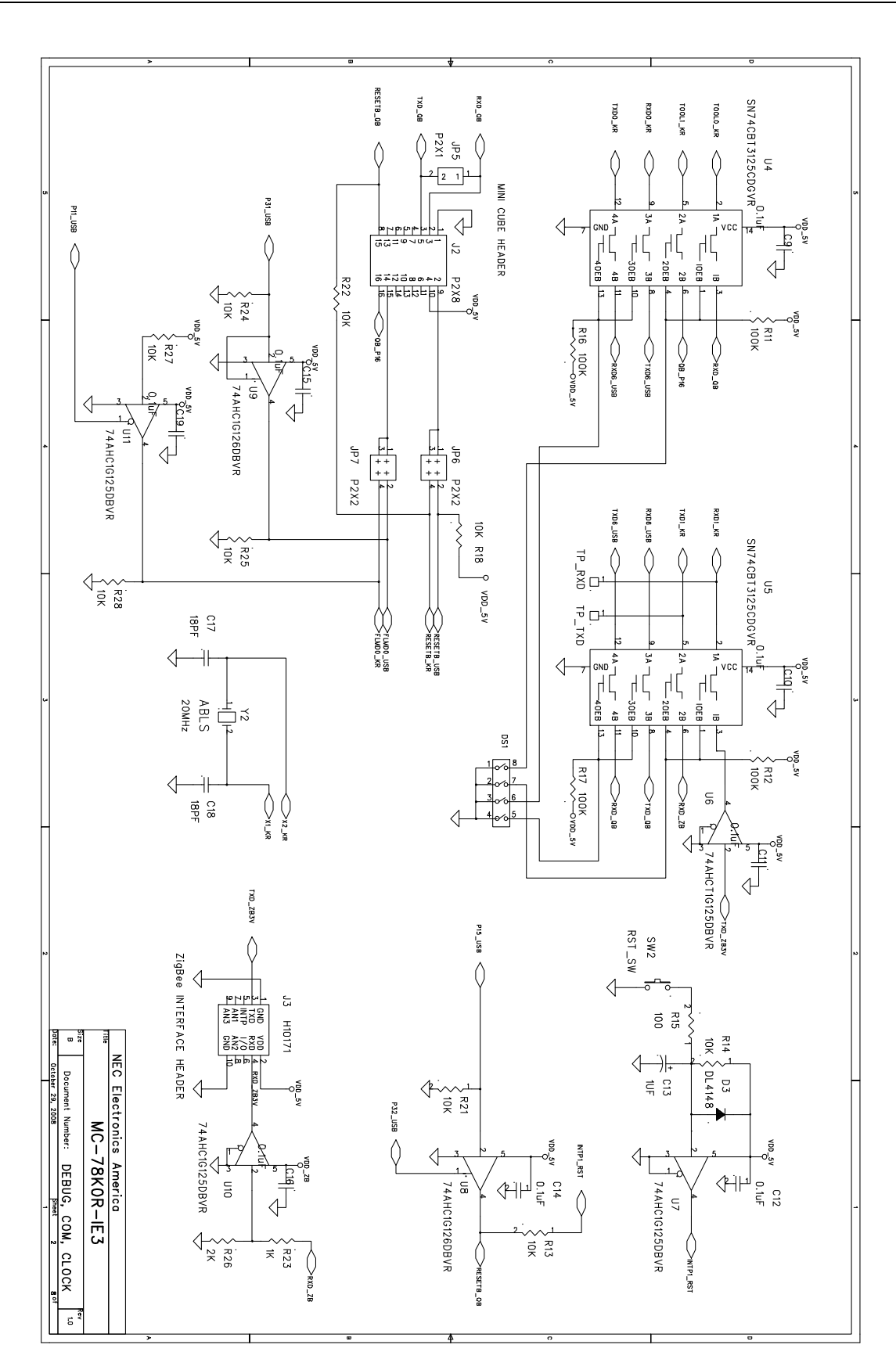

NEC

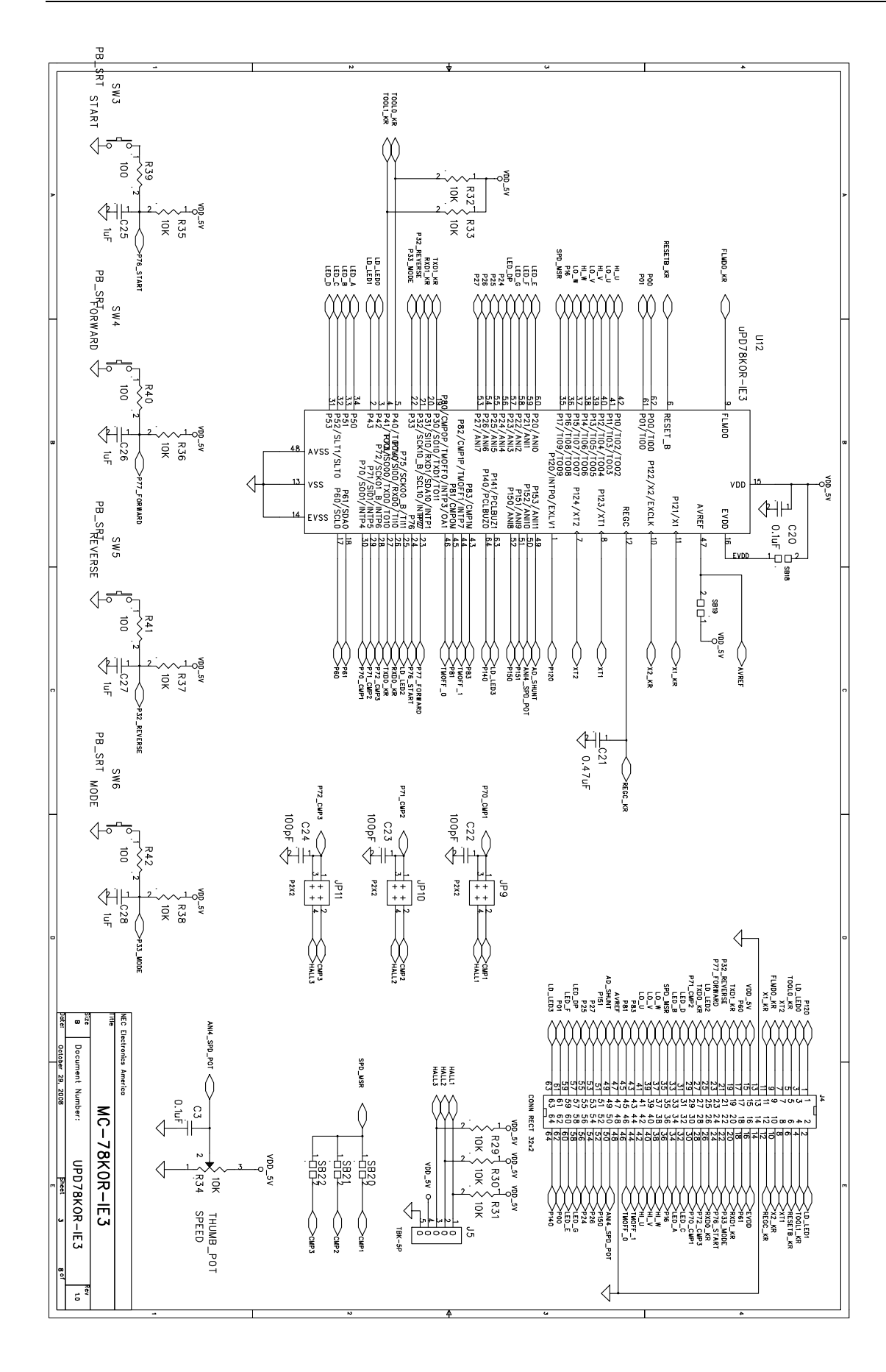

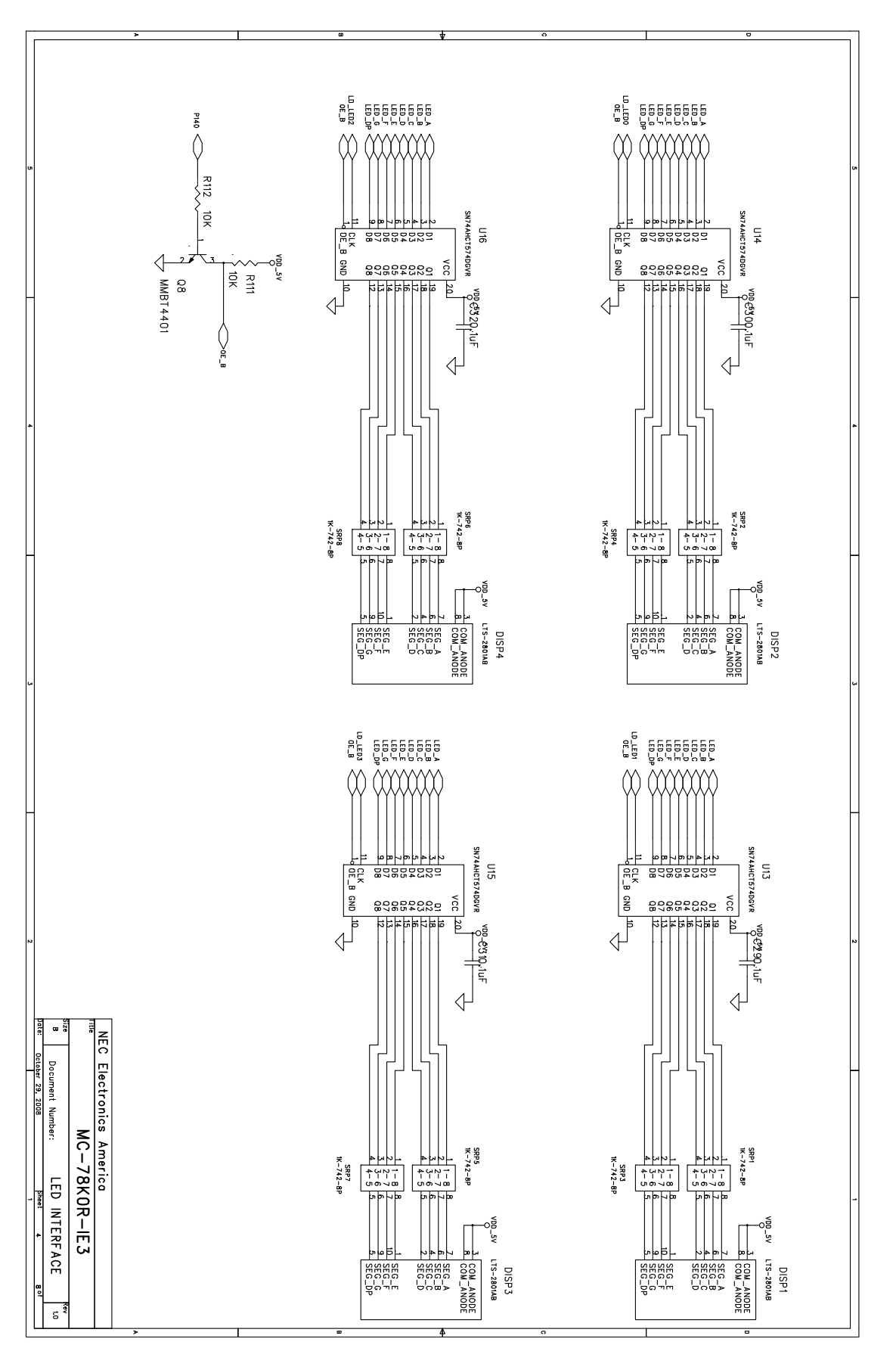

NEC

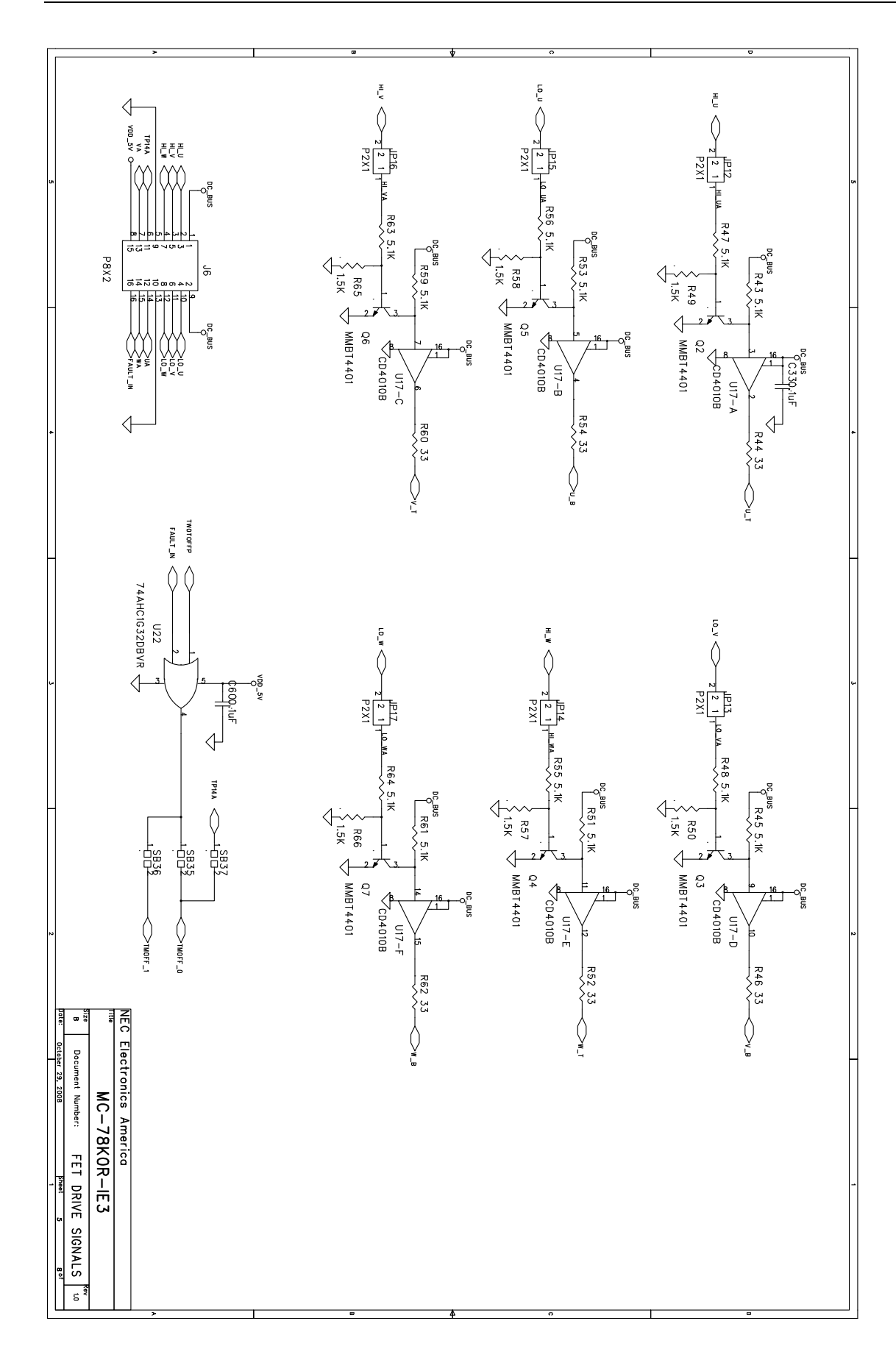

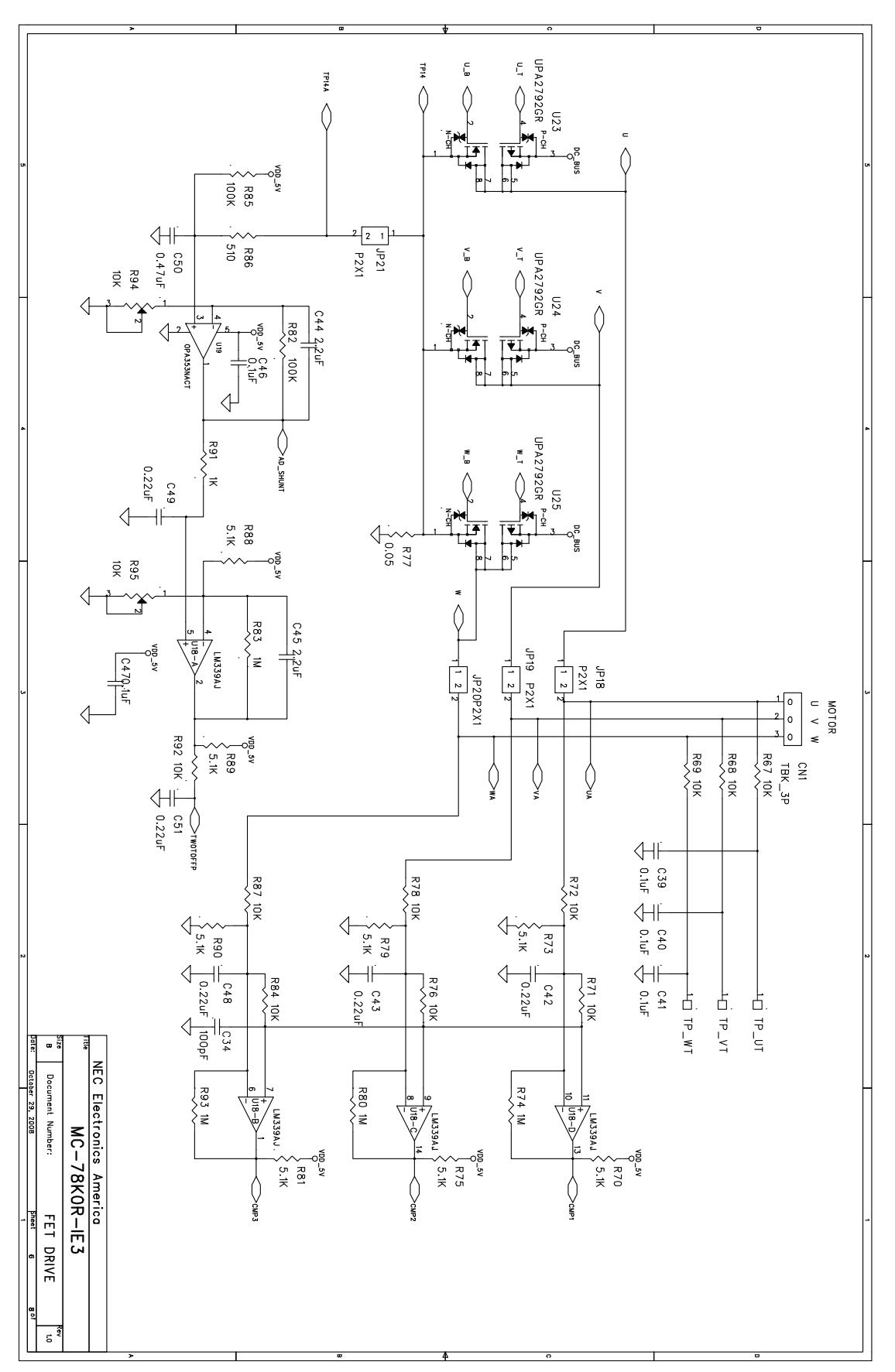

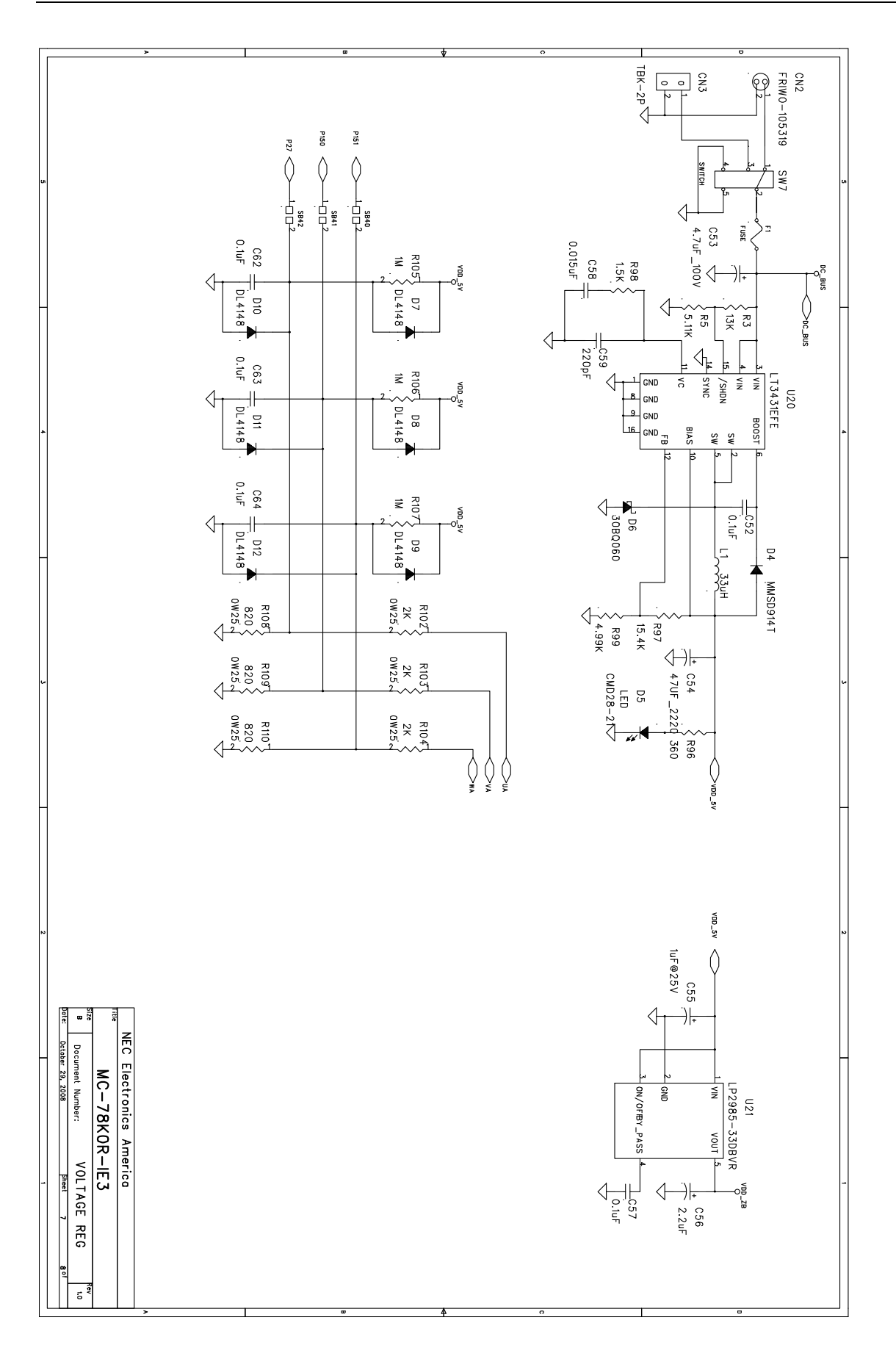

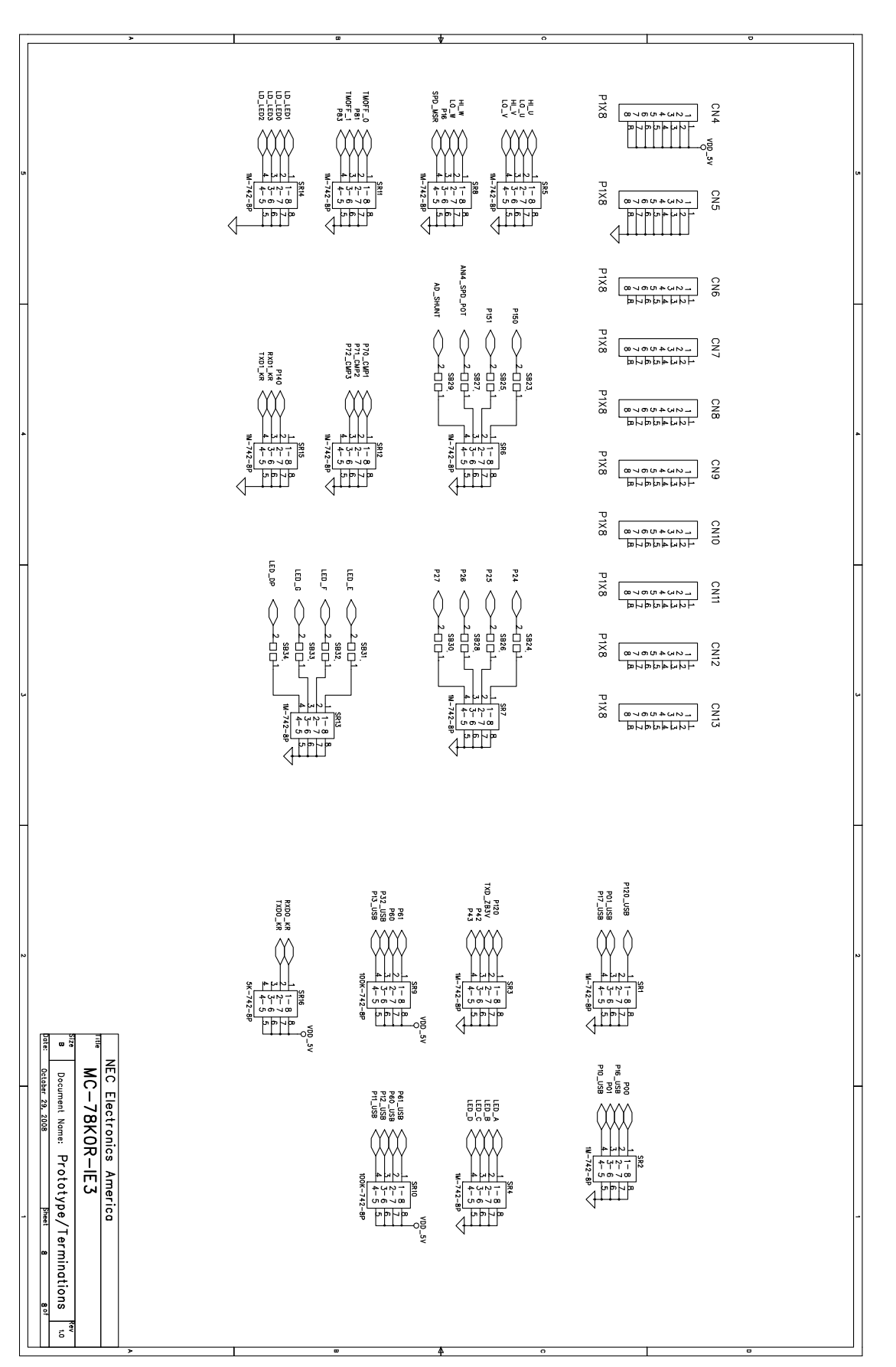

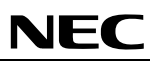

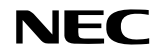

For more information contact: NEC Electronics Corporation 1753, Shimonumabe, Nakahara-ku, Kawasaki, Kanagawa 211-8668, Japan Tel: 044-435-5111 http://www.necel.com/ [America]

NEC Electronics America, Inc. 2880 Scott Blvd. Santa Clara, CA 95050-2554, U.S.A. Tel: +1-408-588-6000 U.S. only: 1-800-366-9782 http://www.am.necel.com/ [Europe]

NEC Electronics (Europe) GmbH Arcadiastrasse 10 40472 Düsseldorf, Germany Tel: 0211-65030 http://www.eu.necel.com/

Hanover Office Podbielski Strasse 166 B 30177 Hanover Tel: 0 511 33 40 2-0

Munich Office Werner-Eckert-Strasse 9 81829 München Tel: 0 89 92 10 03-0

Stuttgart Office Industriestrasse 3 70565 Stuttgart Tel: 0 711 99 01 0-0

United Kingdom Branch Cygnus House, Sunrise Parkway Linford Wood, Milton Keynes MK14 6NP, U.K. Tel: 01908-691-133

Succursale Française 9, rue Paul Dautier, B.P. 52180 78142 Velizy-Villacoublay Cédex France Tel: 01-3067-5800

Sucursal en España Juan Esplandiu, 15 28007 Madrid, Spain Tel: 091-504-2787

Tyskland Filial Täby Centrum Entrance S (7th floor) 18322 Täby, Sweden Tel: 08 638 72 00

Filiale Italiana Via Fabio Filzi, 25/A 20124 Milano, Italy Tel: 02-667541

The Netherlands Limburglaan 5 5616 HR Eindhoven The Netherlands Tel: 040 265 40 10 [Asia and Oceania]

NEC Electronics (China) Co., Ltd 7th Floor, Quantum Plaza, No. 27 ZhiChunLu Haidian District, Beijing 100083, P.R.China TEL: 010-8235-1155 http://www.cn.necel.com/

NEC Electronics Shanghai Ltd. Room 2509-2510, Bank of China Tower, 200 Yincheng Road Central, Pudong New Area, Shanghai P.R. China P.C:200120 Tel: 021-5888-5400 http://www.cn.necel.com/

NEC Electronics Hong Kong Ltd. 12/F., Cityplaza 4, 12 Taikoo Wan Road, Hong Kong Tel: 2886-9318 http://www.hk.necel.com/

Seoul Branch 11F., Samik Lavied'or Bldg., 720-2, Yeoksam-Dong, Kangnam-Ku, Seoul, 135-080, Korea Tel: 02-558-3737

NEC Electronics Taiwan Ltd. 7F, No. 363 Fu Shing North Road Taipei, Taiwan, R. O. C. Tel: 02-2719-2377

NEC Electronics Singapore Pte. Ltd. 238A Thomson Road, #12-08 Novena Square, Singapore 307684 Tel: 6253-8311 http://www.sg.necel.com/

G05.12A